# و SG350XG لا ىلع دادعإ ةيلمع CoS لكشي SG550XG حاتفم SG550XG

## فدەلا

طابترا ققبط) 2 ققبطلا يف ةكبشلا رورم ةكرح ةرادإل (CoS) ةمدخلا ةئف مادختسإ متي ىرخألا عاونألا ىلع رورملا قكرح ةيولوأ نم ةنيعم عاونأل حامسلا قيرط نع (تانايبلا. ويديفلا رورم ةكرح نم ىلعأ ةيولوأ ةيتوصلا رورملا قكرح حنمتس ،كلذ ىلع لاثمكو قدوج قطساوب همادختسإ متي يذلا تنرثيإلا راطإ سأر يف تب 3 لقح CoS مدختسي يتلا ثادحألا يف اديفم COS نوكي .اهزييمتو ةكبشلا رورم ةكرح نيوكتل (QoS) قمدخلا

و SG350XG لا ىلع دادعإ ةيلمع CoS لكشي نأ فيك تنأ يدبي نأ ةقيثو اذه نم فدهلا SG550XG حاتفم SG550XG

مدقتملاا ضرعلاا عضو تحت دنتسملاا اذه يف ةدراولا تاوطخلا ذيفنت متي **:ةظحالم**. **ةمدقتم تارايخ** ددحو ىنميلا ةيولعلا ةيوازلا ىلإ لقتنا ،مدقتملا ضرعلا عضو رييغتل *ضرعلا عضو* ةلدسنملا ةمئاقلا يف.

| ملاحظات                                                     | 7 قوائم انتظار (8 هي اعلى اولوية<br>تستخدم لحركة مرور التحكم في<br>المكدس) | قائمة الانتظار (8 قوائم انتظار من 1 إلى<br>8، 8 هي أعلى الأولويات) | قيم 802. 7، 7، 7) 1p هي<br>الأعلى) |
|-------------------------------------------------------------|----------------------------------------------------------------------------|--------------------------------------------------------------------|------------------------------------|
| الخلفية                                                     | 1                                                                          | 1                                                                  | 0                                  |
| بذل قصاری                                                   | 1                                                                          | 2                                                                  | 1                                  |
| الجهود                                                      |                                                                            |                                                                    |                                    |
| مجهود رائع                                                  | 2                                                                          | 3                                                                  | 2                                  |
| التطبيق الهام -                                             |                                                                            |                                                                    |                                    |
| SIP لهاتف                                                   | 5                                                                          | 6                                                                  | 3                                  |
| LVS                                                         |                                                                            |                                                                    |                                    |
| الفيديو                                                     | 4                                                                          | 5                                                                  | 4                                  |
| الصوت -<br>افتراضي هاتف<br>بروتوكول<br>الإنترنت من<br>Cisco | 7                                                                          | 8                                                                  | 5                                  |
| هاتف RTP<br>الخاص بالتحكم<br>في العمل<br>البيني             | 7                                                                          | 8                                                                  | 6                                  |
| التحكم في<br>الشبكة                                         | 6                                                                          | 7                                                                  | 7                                  |

يوضح الجدول التالي التخطيط الافتراضي عندما تكون هناك 8 قوائم انتظار (لعائلة 350 و 550):

## الأجهزة القابلة للتطبيق

- SG350XG •
- SG550XG •

#### إصدار البرامج

v2.0.0.73 •

#### تكوين النطاق الترددي

الخطوة 1. قم بتسجيل الدخول إلى الأداة المساعدة لتكوين الويب واختر **جودة الخدمة > عامة >** CoS/802.1p to Queue إلى قائمة الانتظار. يتم فتح صفحة CoS/802.1p to Queue.

| CoS/802.1p to Queue                                                |              |  |
|--------------------------------------------------------------------|--------------|--|
| CoS/802.1p to Queue Table                                          |              |  |
| 802.1p                                                             | Output Queue |  |
| 0                                                                  |              |  |
| 1                                                                  |              |  |
| 2                                                                  | 2 🔻          |  |
| 3                                                                  | 5 💌          |  |
| 4                                                                  | 4 💌          |  |
| 5                                                                  | 7 💌          |  |
| 6                                                                  | 7 💌          |  |
| 7                                                                  | 6 💌          |  |
| Apply Cancel Restore Defaults                                      |              |  |
| Queue 1 has the lowest priority, queue 8 has the highest priority. |              |  |

**ملاحظة:** يعرض الحقل *802.1*p قيم علامة تمييز أولوية 802.1p التي سيتم تعيينها لقائمة انتظار الخروج، حيث يكون 0 هو الأدنى و 8 هو أعلى أولوية.

| CoS/802.1p to Queue           |    |              |  |  |
|-------------------------------|----|--------------|--|--|
| CoS/802.1p to Queue Table     |    |              |  |  |
| 802.                          | 1p | Output Queue |  |  |
|                               | 0  | 1 🗸          |  |  |
|                               | 1  | 1 🗸          |  |  |
|                               | 2  | 2 🗸          |  |  |
|                               | 3  | 5 🗸          |  |  |
|                               | 4  | 4 💌          |  |  |
|                               | 5  | 7 👻          |  |  |
|                               | 6  | 7 👻          |  |  |
|                               | 7  | 6 🖵          |  |  |
| Apply Cancel Restore Defaults |    |              |  |  |

Queue 1 has the lowest priority, queue 8 has the highest priority.

الخطوة 2. في حقل *قائمة انتظار الإخراج،* حدد قائمة انتظار الخروج التي تم تعيين أولوية 802.1p لها. إما 4 (لعائلة 350) أو 8 (لعائلة 550) قوائم انتظار الخروج مدعومة، حيث قائمة الانتظار 4 (لعائلة 350) أو قائمة الانتظار 8 (لعائلة 550) هي قائمة انتظار الخروج الأعلى أولوية وقائمة الانتظار 1 هي أقل الأولويات.

| CoS/802.1p to Queue                                                |                         |  |
|--------------------------------------------------------------------|-------------------------|--|
| CoS/802.1p to Queue Table                                          |                         |  |
| 802.1p                                                             | Output Queue            |  |
| 0                                                                  |                         |  |
| 1                                                                  | 1                       |  |
| 2                                                                  | 2 3                     |  |
| 3                                                                  | 4                       |  |
| 4                                                                  | 6                       |  |
| 5                                                                  | 7                       |  |
| 6                                                                  |                         |  |
| 7                                                                  | 6 🗸                     |  |
| Appl                                                               | Cancel Restore Defaults |  |
| Queue 1 has the lowest priority, queue 8 has the highest priority. |                         |  |

#### ملف التكوين الجاري تشغيله.

| CoS/802.1p to Queue                                                |              |  |
|--------------------------------------------------------------------|--------------|--|
| CoS/802.1p to Queue Table                                          |              |  |
| 802.1p                                                             | Output Queue |  |
| 0                                                                  | 1 🗸          |  |
| 1                                                                  | 2 🗸          |  |
| 2                                                                  | 3 🗸          |  |
| 3                                                                  | 6 🖵          |  |
| 4                                                                  | 5 🗸          |  |
| 5                                                                  | 8 🖵          |  |
| 6                                                                  | 8 🖵          |  |
| 7                                                                  | 7 🗸          |  |
| Apply Cancel Restore Defaults                                      |              |  |
| Queue 1 has the lowest priority, queue 8 has the highest priority. |              |  |

الخطوة 4. (إختياري) انقر فوق **إستعادة الافتراضيات** لاستعادة قوائم انتظار الإخراج إلى الإعدادات الافتراضية.

| CoS/802.1p to Queue           |              |  |  |  |
|-------------------------------|--------------|--|--|--|
| CoS/802.1p to Queue Table     |              |  |  |  |
| 802.1p                        | Output Queue |  |  |  |
| 0                             | 1 🚽          |  |  |  |
| 1                             | 2 🗸          |  |  |  |
| 2                             | 3 🗸          |  |  |  |
| 3                             | 6 🖵          |  |  |  |
| 4                             | 5 🖵          |  |  |  |
| 5                             | 8 🖵          |  |  |  |
| 6                             | 8 🖵          |  |  |  |
| 7                             | 7 🗸          |  |  |  |
| Apply Cancel Restore Defaults |              |  |  |  |

Queue 1 has the lowest priority, queue 8 has the highest priority.

## القرار

يوضح هذا المستند كيفية إدارة حركة مرور الشبكة بشكل أفضل من خلال ترتيب أنواع معينة من حركات مرور البيانات على الأنواع الأخرى حسب الأولوية. للتحقق من عمل هذا الإجراء بشكل صحيح، يمكنك مقارنة جودة تدفق الفيديو تحت قواعد CoS المختلفة. خيار آخر أن أنت يستطيع استعملت ربط sniffer برنامج أن يقارن الربط ل مختلف CoS قاعدة.

ةمجرتاا مذه لوح

تمجرت Cisco تايان تايانق تال نم قعومجم مادختساب دنتسمل اذه Cisco تمجرت ملاعل العامي عيمج يف نيم دختسمل لمعد يوتحم ميدقت لقيرشبل و امك ققيقد نوكت نل قيل قمجرت لضفاً نأ قظعالم يجرُي .قصاخل امهتغلب Cisco ياخت .فرتحم مجرتم اممدقي يتل القيفارت عال قمجرت اعم ل احل اوه يل إ أم اد عوجرل اب يصوُتو تامجرت الاذة ققد نع اهتي لوئسم Systems الما يا إ أم الا عنه يل الان الانتيام الال الانتيال الانت الما